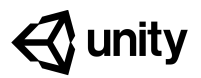

# 5.2 Keeping Score

#### Steps:

<u>Step 1: Add Score text position it on screen</u> <u>Step 2: Edit the Score Text's properties</u> <u>Step 3: Initialize score text and variable</u> <u>Step 4: Create a new UpdateScore method</u> <u>Step 5: Add score when targets are destroyed</u> <u>Step 6: Assign a point value to each target</u> <u>Step 7: Add a Particle explosion</u>

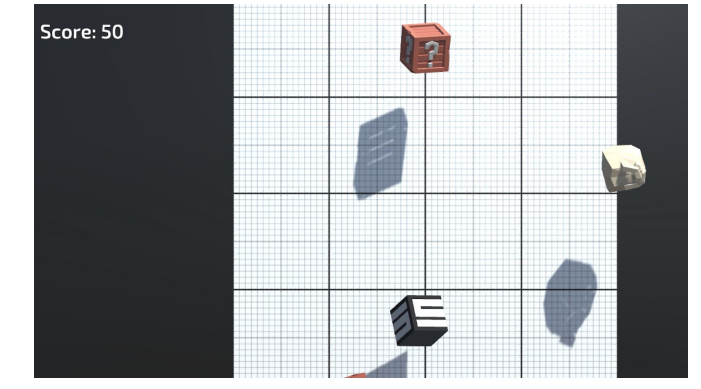

#### Example of project by end of lesson

#### Length: 60 minutes

**Overview:** Objects fly into the scene and the player can click to destroy them, but nothing happens. In this lesson, we will display a score in the user interface that tracks and displays the player's points. We will give each target object a different point value, adding or subtracting points on click. Lastly, we will add cool explosions when each target is destroyed.

ProjectA "Score: " section will display in the UI, starting at zero. When the playerOutcome:clicks a target, the score will update and particles will explode as the targetis destroyed. Each "Good" target adds a different point value to the score,<br/>while the "Bad" target subtracts from the score.

LearningBy the end of this lesson, you will be able to:Objectives:- Create UI Elements in the Canvas- Lock elements and objects into place with Anchors

- Use variables and script communication to update elements in the UI

## Step 1: Add Score text position it on screen

In order to display the score on-screen, we need to add our very first UI element.

- 1. Create > UI > TextMeshPro text, then if prompted click the button to Import TMP Essentials
- 2. Rename the new object "<u>Score Text</u>", then **zoom out** to see the **canvas** in Scene view
- 3. Change the **Anchor Point** so that it is anchored from the **top-left corner**
- 4. In the inspector, change its **Pos X** and **Pos Y** so that it is in the top-left corner

- New Concept: Text Mesh Pro / TMPro
- New Concept: Canvas
- New Concept: Anchor Points
- **Tip:** Look at how it displays in scene vs game view. It may be hard to see white text depending on the background

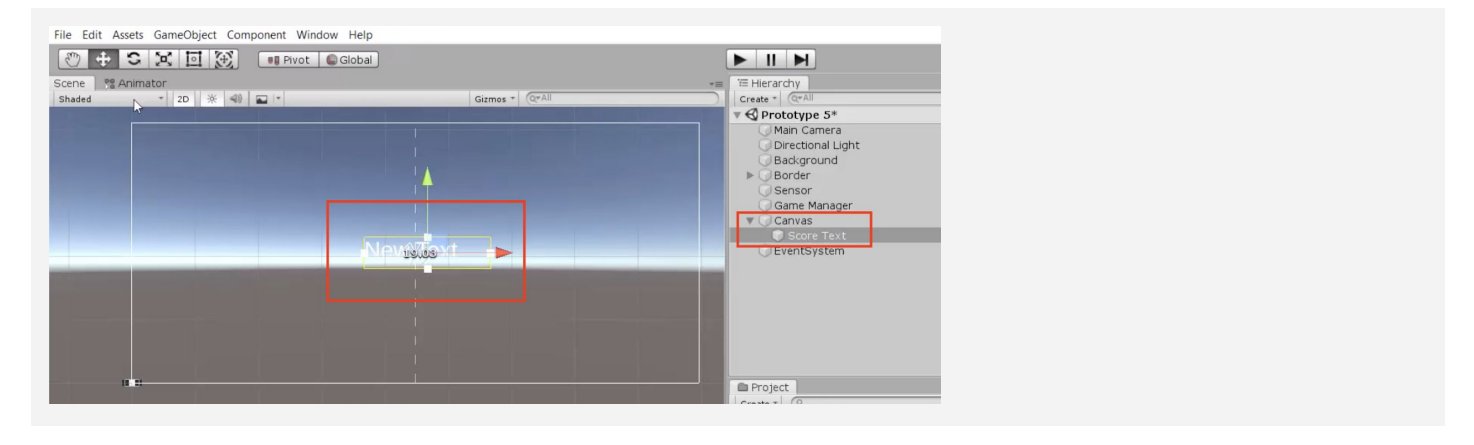

### Step 2: Edit the Score Text's properties

Now that the basic text is in the scene and positioned properly, we should edit its properties so that it looks nice and has the correct text.

- 1. Change its text to "Score:"
- 2. Choose a Font Asset, Style, Size, and Vertex color
  - to look good with your background

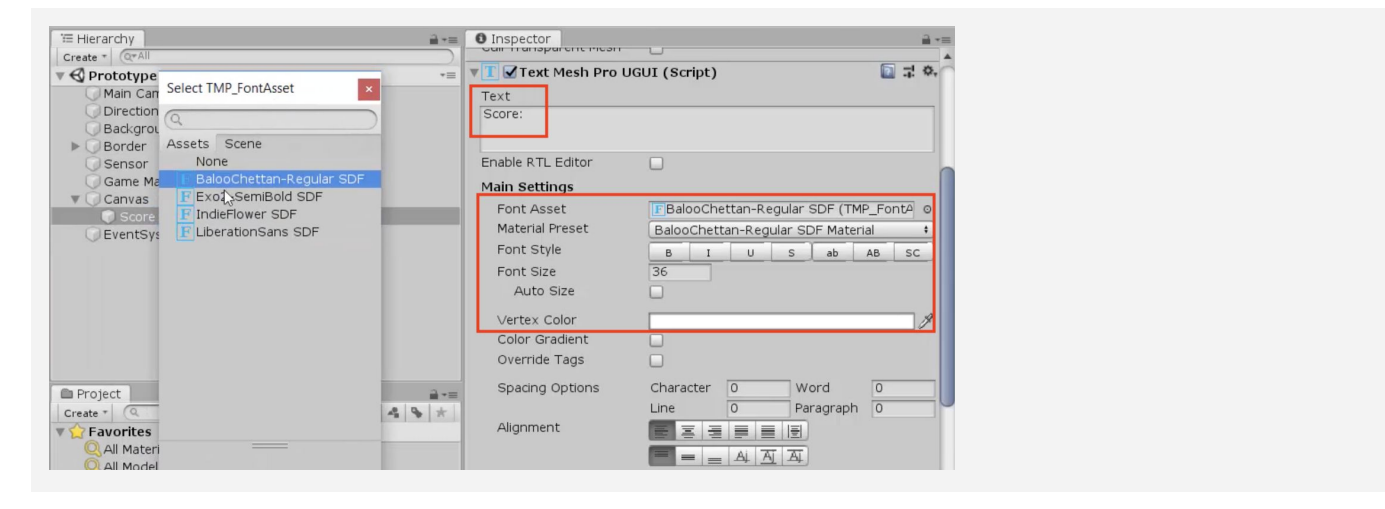

#### Step 3: Initialize score text and variable

We have a great place to display score in the UI, but nothing is displaying there! We need the UI to display a score variable, so the player can keep track of their points.

- 1. At the top of GameManager.cs, add "using TMPro;"
- 2. Declare a new *public TextMeshProUGUI scoreText*, then assign that variable in the inspector
- Create a new private int score variable and initialize it in Start() as score = 0;
- 4. Also in Start(), set scoreText.text = "Score: " + score;

```
private int score;
public TextMeshProUGUI scoreText;
void Start() {
   StartCoroutine(SpawnTarget());
   score = 0;
   scoreText.text = "Score: " + score; }
```

# Step 4: Create a new UpdateScore method

The score text displays the score variable perfectly, but it never gets updated. We need to write a new function that racks up points to display in the UI.

- 1. Create a new private void UpdateScore() method
- Cut and paste scoreText.text = "Score: " + score; into the new method, then call UpdateScore() in Start()
- Add the parameter *int scoreToAdd* to the *UpdateScore* method, then fix the error in *Start()* by passing it a value of zero
- In UpdateScore(), increase the score by setting score += scoreToAdd;
- 5. Call UpdateScore(5) in the spawnTarget() function

```
void Start() {
    ... score = 0;
    scoreText.text = "Score: " + score; UpdateScore(0); }
IEnumerator SpawnTarget() {
    while (true) { ... UpdateScore(5); }
private void UpdateScore(int scoreToAdd) {
    score += scoreToAdd;
    scoreText.text = "Score: " + score; }
```

 Don't worry: It doesn't make sense to add to score when spawned, this is just temporary

- New Concept:

Importing Libraries

### Step 5: Add score when targets are destroyed

Now that we have a method to update the score, we should call it in the target script whenever a target is destroyed.

- 1. In Target.cs, create a reference to *private GameManager gameManager;*
- Initialize GameManager in Start() using the Find() method
- 3. In GameManager.cs, make the *UpdateScore* method *public*
- When a target is **destroyed**, call **UpdateScore(5)**;, then **delete** the method call from SpawnTarget()

```
private GameManager gameManager;
void Start() {
    ... gameManager = GameObject.Find("Game
Manager").GetComponent<GameManager>();}
private void OnMouseDown() {
    Destroy(gameObject); gameManager.UpdateScore(5); }
```

private\_public void UpdateScore(int scoreToAdd) { ... }

## Step 6: Assign a point value to each target

The score gets updated when targets are clicked, but we want to give each of the targets a different value. The good objects should vary in point value, and the bad object should subtract points.

- 1. In Target.cs, create a new *public int pointValue* variable
- In each of the Target prefab's inspectors, set the Point Value to whatever they're worth, including the bad target's negative value
- 3. Add the new variable to UpdateScore(pointValue);

public int pointValue;

```
private void OnMouseDown() {
   Destroy(gameObject);
   gameManager.UpdateScore(5 pointValue); }
```

- Tip: Feel free to reference old code:
   We used script communication in Unit
   3 to stop the game on GameOver
- Warning: If you try to call UpdateScore while it's private, it won't work

- **Tip:** Here's the beauty of variables at work. Each target can have their own unique pointValue!

## Step 7: Add a Particle explosion

The score is totally functional, but clicking targets is sort of... unsatisfying. To spice things up, let's add some explosive particles whenever a target gets clicked!

- 1. In Target.cs, add a new *public ParticleSystem explosionParticle* variable
- 2. For each of your target prefabs, assign a **particle prefab** from *Course Library > Particles* to the **Explosion Particle** variable
- 3. In the **OnMouseDown()** function, **instantiate** a new explosion prefab

```
public ParticleSystem explosionParticle;
```

```
private void OnMouseDown() {
   Destroy(gameObject);
   Instantiate(explosionParticle, transform.position,
   explosionParticle.transform.rotation);
   gameManager.UpdateScore(5 pointValue); }
```

#### **Lesson Recap**

| New<br>Functionality       | <ul> <li>There is a UI element for score on the screen</li> <li>The player's score is tracked and displayed by the score text when hit a target</li> <li>There are particle explosions when the player gets an object</li> </ul> |
|----------------------------|----------------------------------------------------------------------------------------------------|
| New Concepts<br>and Skills | <ul> <li>TextMeshPro</li> <li>Canvas</li> <li>Anchor Points</li> <li>Import Libraries</li> <li>Custom methods with parameters</li> <li>Calling methods from other scripts</li> </ul>                                             |
| Next Lesson                | • We'll use some UI elements again - this time to tell the player the game is over and reset our game!                                                                                                    |